<u>问题:</u>

PAC3100 如何升级固件?

#### <u>解答:</u>

PAC3100的固件可以通过以下两种方式进行升级:

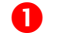

直接通过 PC 机的串口进行点对点的升级

2 通过以太网协议 (Modbus TCP/IP 协议) 与连接 PAC4200 多功能仪表,再通过 PAC4200 的 RS485 通讯模块连接 PAC3100 进行升级

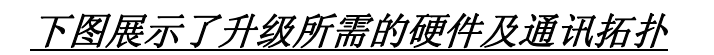

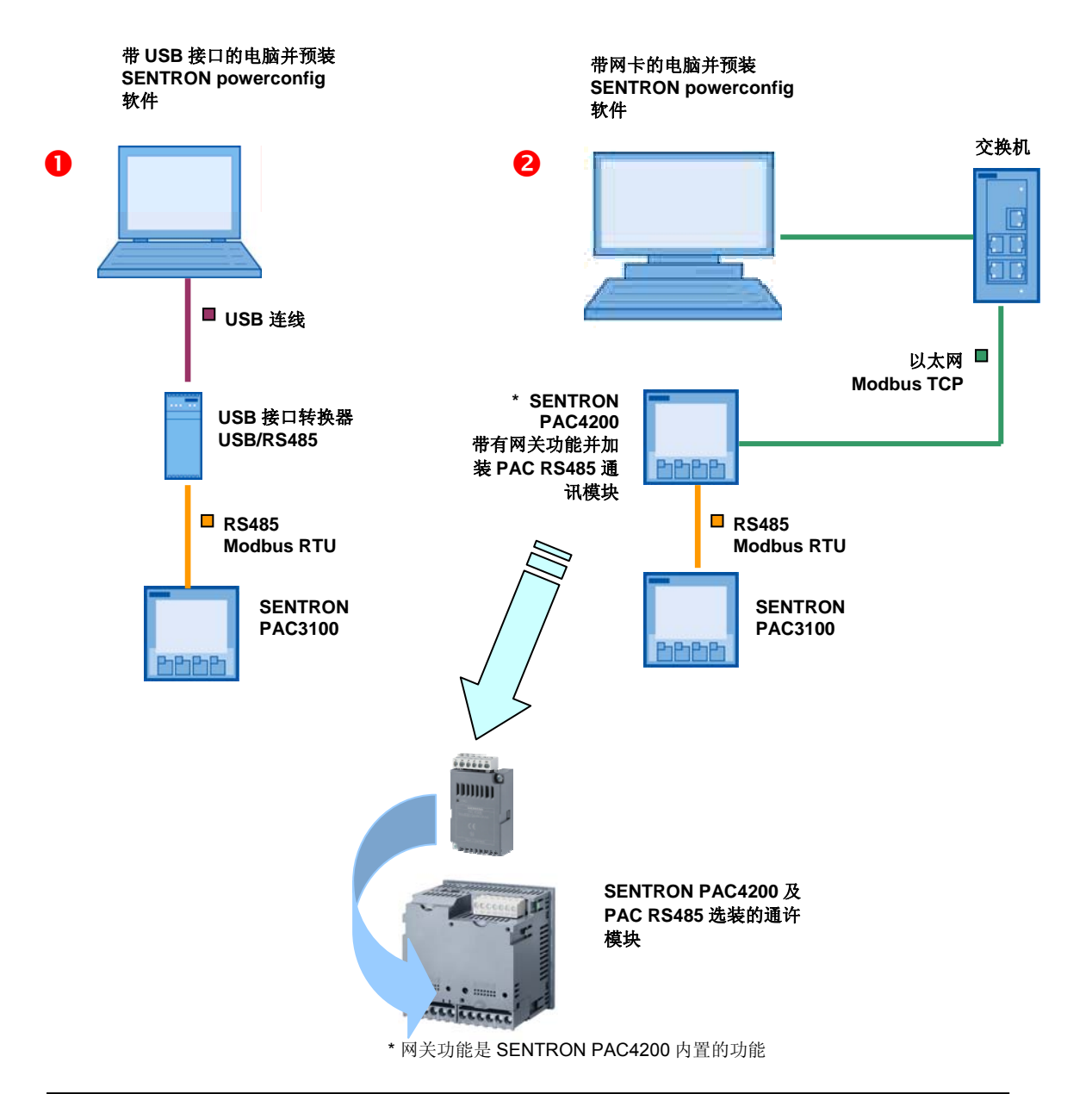

0

直接通过 PC 机的串口进行点对点的升级

使用 USB-Nano-485 转换器连接 SENTRON PAC3100 多功能表如下图所示:

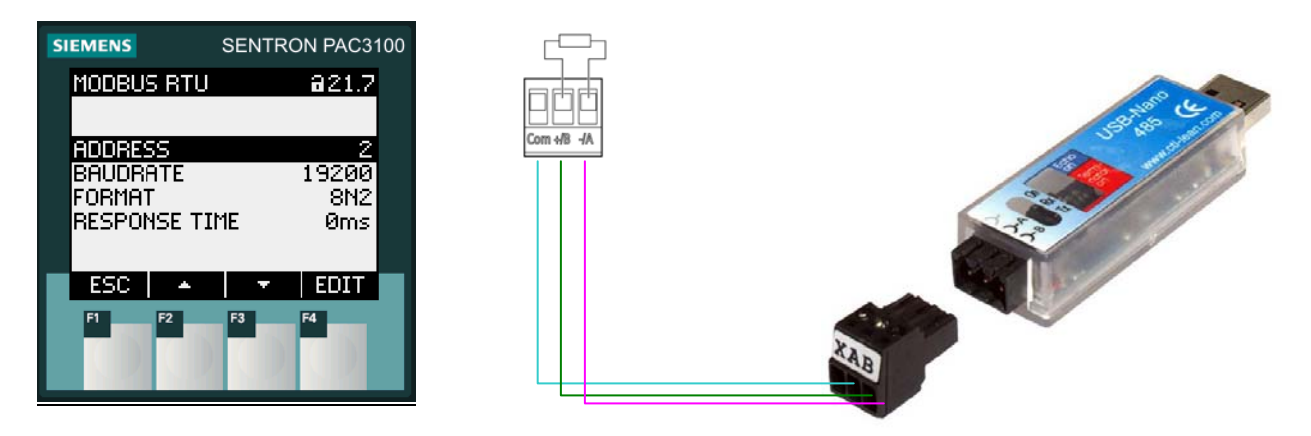

端子连接

| PAC3100 |    | USB-Nano-485 |  |
|---------|----|--------------|--|
|         |    |              |  |
| Com     | <> | Х            |  |
| +/B     | <> | А            |  |
| -/A     | <> | В            |  |

如果是单独连接一台 PAC3100 或者最后一台 PAC3100, 需要在 A 和 B 之间使用终端电 阻. 终端电阻的阻值约为 300 Ω (不允许小于 60 Ω). USB-Nano-485 转换器的终端电阻默认 为激活.

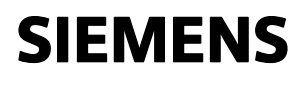

<u>软硬件组成</u>

#### ● 接通过 PC 机的串口进行点对点的升级

| 组成                       | 数量 | MLFB/订货号           | 备注              |
|--------------------------|----|--------------------|-----------------|
|                          |    |                    |                 |
| SENTRON powerconfig V2.1 | 1套 |                    | 不低于 Version 2.1 |
| SENTRON PAC3100          | 1套 | 7KM3133-0BA00-3AA0 |                 |
| USB/RS485 转换器            | 1套 |                    |                 |

❷通过以太网协议 (Modbus TCP/IP)连接PAC4200多功能仪表,再通过PAC4200的RS485 通讯模块连接PAC3100进行升级

| 组成                       | 数量. | MLFB/订货号           | 备注              |
|--------------------------|-----|--------------------|-----------------|
|                          |     |                    |                 |
| SENTRON powerconfig V2.1 | 1套  |                    | 不低于 Version 2.1 |
| SENTRON PAC3100          | 1套  | 7KM3133-0BA00-3AA0 |                 |
| SENTRON PAC4200          | 1套  | 7KM4212-0BA00-3AA0 | 不低于 Version 2.1 |
| PAC RS485 拓展模块           | 1套  | 7KM9300-0AM00-0AA0 |                 |

#### <u>注意</u>

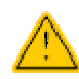

固件升级时,禁止切断 SENRON PAC3100 电源或者切断 PAC3100 和电脑之间的通讯线!

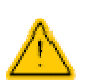

注意 RS485 系统中地址是唯一的. 设备地址可以是 1 至 247 中的任意一个。

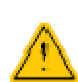

固件升级前,需要记录设备配置信息,测量数据的读取及通讯设置。固件 升级后,设备将恢复工厂默认设置。

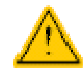

"PAC3100 with PAC4200 gateway.zip"升级包以及"PAC3100 Point to Point connection.zip"升级包内包含设备配置概览。

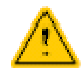

杀毒软件,系统防火墙等因素,可能会限制网络服务,造成固件升级失 败。

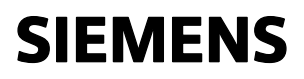

#### <u>升级前的准备</u>

第一步

2

1 接通过 PC 机的串口进行点对点的升级

| 1. | 通过西门子技术支持与服务的网站下载最新的 SENTRON PAC3100 固件.<br>连接: http://support.automation.siemens.com/WW/view/de/35378777/133100  |
|----|----------------------------------------------------------------------------------------------------|
| 2. | 通过西门子技术支持与服务的网站下载最新的 SENTRON PAC3100 语言包.<br>连接: http://support.automation.siemens.com/WW/view/de/35378777/133100 |
| 3. | 安装 USB/RS485 转换器的驱动程序.                                                                                            |
| 4. | 您可以在 PAC3100 的操作手册上找到详细的技术描述.<br>连接: http://support.automation.siemens.com/WW/view/de/35378777/133300             |

通过以太网协议 (Modbus TCP/IP)连接 PAC4200 多功能仪表, 再通过 PAC4200 的 RS485 通讯模块连接 PAC3100 进行升级

| 1. | 通过西门子技术支持与服务的网站下载最新的 SENTRON PAC3100 固件.<br>连接: http://support.automation.siemens.com/WW/view/de/35378777/133100  |
|----|----------------------------------------------------------------------------------------------------|
| 2. | 通过西门子技术支持与服务的网站下载最新的 SENTRON PAC3100 语言包.<br>连接: http://support.automation.siemens.com/WW/view/de/35378777/133100 |
| 3. | 设置 PC 电脑的网络地址及以太网参数,如有网络技术方面的问题联系您的网络管理员.                                                                         |
| 4. | 您可以在 PAC3100 的操作手册上找到详细的技术描述.<br>连接: http://support.automation.siemens.com/WW/view/de/35378777/133300             |
| 5. | 您可以在 PAC4200 的操作手册上找到详细的技术描述.<br>连接: http://support.automation.siemens.com/WW/view/de/31675630/133300             |

升级步骤及示例 0

| 序<br>号 | 步骤                                                                                                    |
|--------|----------------------------------------------------------------------------------------------------|
|        |                                                                                                    |
| 1.     | 将 USB/RS485 转换器与 PC 电脑连接. 选择 COM-接口 (例如.COM4). Windows 开始 -><br>控制面板 -> 系统 -> 硬件 ->设备管理器-> 接口 (COM 或者 LPT).   |
| 2.     | 将 USB/RS485 接口转换器与 PAC3100 连接.确保 A-, B+, Com.接线正确.                                                            |
| 3.     | 启动 SENTRON powerconfig V2.1 软件                                                                                |
| 4.     | 在 SENTRON powerconfig 中建立一个新的项目.                                                                              |
| 5.     | 选择"菜单"中的新项目.                                                                                                  |
| 6.     | 将设备库中的 PAC3100 拖拽到设备栏中.                                                                                       |
| 7.     | 对设备栏中 PAC3100 进行标注.                                                                                           |
| 8.     | 选择"PC interface" 选型的 COM 接口进行设置,例如设置成 COM4 (此设置需要与 Windows 开始 -> 控制面板 -> 系统 -> 硬件 ->设备管理器-> 接口 (COM 或者 LPT)的设 |

|     | 四七日/                                                                 |                                                                                                    |
|-----|----------------------------------------------------------------------|----------------------------------------------------------------------------------------------------|
|     | 直相 <b>问</b> ).                                                       |                                                                                                    |
|     |                                                                      |                                                                                                    |
|     | Parameterize Monitor Compare                                         |                                                                                                    |
|     |                                                                      |                                                                                                    |
|     | E 03 Device Information                                              |                                                                                                    |
|     | Plant Identifier                                                     |                                                                                                    |
|     | Location Identifier                                                  |                                                                                                    |
|     | Installation Date                                                    |                                                                                                    |
|     | Comment                                                              |                                                                                                    |
|     | Signature                                                            |                                                                                                    |
|     | Manufacturer Information                                             |                                                                                                    |
|     | E 04 Communication                                                   |                                                                                                    |
|     | Device Interface                                                     | PAC PS495                                                                                                    |
|     | PC Interface                                                         | COM4                                                                                                    |
|     | 05 RS485 Interface                                                   |                                                                                                    |
|     | Address                                                              | 120                                                                                                    |
|     | Baud Rate                                                            | 9,000 BKJS                                                                                                    |
|     | Persona Time (mc)                                                    | 0                                                                                                    |
|     | Protocol                                                             | Modeus PTU                                                                                                    |
|     | C Of Basis California                                                | England to Lot                                                                                                    |
|     |                                                                      |                                                                                                    |
| 9.  | 将设备菜单 21.7 中的通讯参数<br>face 中. 例如地址,2", 波特率,<br>SENTRON powerconfig 软件 | :填写在 SENTRON powerconfig 软件菜单 05 RS485 inter-<br>19200", 格式 "8N2", 反应时间 "0". 确保设备中的参数与<br>设置相同.                                                                                                    |
|     | 02 Device Information                                                |                                                                                                    |
|     | Plant Identifier                                                     |                                                                                                    |
|     | Location Identifier                                                  |                                                                                                    |
|     | Installation Date                                                    |                                                                                                    |
|     | Comment                                                              |                                                                                                    |
|     | Signature                                                            |                                                                                                    |
|     | Manufacturer Information                                             |                                                                                                    |
|     | E 04 Communication                                                   |                                                                                                    |
|     | Device Interface                                                     | PAC R5485                                                                                                    |
|     | PC Interface                                                         | COM4                                                                                                    |
|     | 05 RS485 Interface                                                   |                                                                                                    |
|     | Address                                                              | 2                                                                                                    |
|     | Baud Rate                                                            | 19,200 BR/s                                                                                                    |
|     | Format                                                               | 8N2)                                                                                                    |
|     | Response Time (ms)                                                   | 0<br>Markey 2001                                                                                                    |
|     | Frontier                                                             | Products at the                                                                                                    |
|     |                                                                      |                                                                                                    |
| 10. | 通过菜单,设备>上载至 PC"检                                                     | 金查通讯是否已经建立.                                                                                                    |
|     | * - SENTRON powerconfig                                              | and the second second second second second second second second second second second second second second second                                                                                                    |
|     | Project Edit Device Options Window He                                | eb                                                                                                    |
|     |                                                                      |                                                                                                    |
|     |                                                                      |                                                                                                    |
|     | Configuration                                                        | Parameterize Monitor Compare                                                                                                    |
|     | Change active Connection                                             | +                                                                                                    |
|     | Digital Output Remote Control                                        | d 3 03 Device Information                                                                                                    |
|     | PAC3200 Set Counters                                                 | Plant Identifier                                                                                                    |
|     | PAC4200                                                              | Location Identifier                                                                                                    |
|     | Sentron3WL Reset                                                     | Installation Date                                                                                                    |
|     | Sentron3VL Access Protection                                         | <ul> <li>Comment</li> </ul>                                                                                                    |
|     | Folder Update                                                        | <ul> <li>Signature</li> </ul>                                                                                                    |
|     |                                                                      | The second second |
|     |                                                                      |                                                                                                    |
|     |                                                                      |                                                                                                    |
|     |                                                                      |                                                                                                    |
|     |                                                                      |                                                                                                    |
|     |                                                                      |                                                                                                    |
|     |                                                                      |                                                                                                    |
|     |                                                                      |                                                                                                    |
|     |                                                                      |                                                                                                    |
|     |                                                                      |                                                                                                    |
|     |                                                                      |                                                                                                    |
| 11. | 通过"设备" -> "升级" -> "设备固                                               | ]件"选择从西门子技术支持网站上下载的最近固件.                                                                                                    |
|     | 而门子技术支持与服务的网站;                                                       | 车 接·                                                                                                    |
|     | 四门 ] 汉小又可可加劳时附站。                                                     |                                                                                                    |
|     | http://support.automation.siem                                       | iens.com/WWV/view/de/35378777/133100                                                                                                    |
|     |                                                                      |                                                                                                    |

|     | Image: Sentral Sector Sector Secto |
|-----|----------------------------------------------------------------------------------------------------|
|     | Open       2 X         Look in       PAC3100/w_V1.0.1-0.1.1.0       Image: Computer State State                                                       |
| 12. | 确认"升级设备固件"菜单中的固件信息并点击"是". Update Device Firmware                                                                                                    |
|     | Yes No                                                                                                    |
| 13. | 设备升级进度菜单会逐渐变深,用来表示 0100%的固件升级的实际状态.<br>在固件升级过程中请勿断开 PAC3100 电源或者 PC 电脑与设备之间的通讯线!<br>此过程会持续约 5 分钟.升级成功后,PAC3100 会自动重启并且升级进度菜单会自动消<br>失.                                                                                                    |
| 14. | 固件升级成功之后会出现提示信息"安装文本".<br>此信息意味着需要升级语言包.                                                                                                    |
| 15. | 通过"设备" -> "升级" -> "语言包"选择从西门子技术支持网站上下载的最近固件.<br>西门子技术支持与服务的网站连接:<br>http://support.automation.siemens.com/WW/view/de/35378777/133100                                                                                                    |

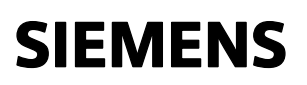

|     | 副サキ - SENTRON powerconfig                                                                                                    |
|-----|----------------------------------------------------------------------------------------------------|
|     | Project Edit Device Options Window Help                                                                                                    |
|     | Load to PC                                                                                                    |
|     | Configuration Parameterize Monitor (                                                                                                    |
|     | PAC3100 Digital Output Remote Control Baud Rate                                                                                                    |
|     | PAC3200 Set Counters Format                                                                                                    |
|     | Sentron3WL Reset Protocol                                                                                                    |
|     | Sentron 3VL Access Protection + 3 06 Basic Settings                                                                                                    |
|     | Update Device Firmware                                                                                                    |
|     | Bootloader                                                                                                    |
|     | Language Pack                                                                                                    |
|     |                                                                                                    |
|     |                                                                                                    |
|     |                                                                                                    |
|     | WP Recent<br>Documents       Impact 200/p_1/p_2_v1.0.0_0.0.0.54         We have the file name:       pac3100/p_1/p_2_v1.0.0_0.0.0.54         My Documents       File name:         My Network<br>Places       File name:         pac3100/p_1/p_2_v1.0.0_0.0.0.54       Impact 200/p_1/p_2_v1.0.0_0.0.0.54 |
| 16. | 点击 "打开"之后,程序自动进行升级,升级进度菜单会逐渐变深,用来表示 0100%的<br>升级的实际状态.<br>在固件升级过程中请勿断开 PAC3100 电源或者 PC 电脑与设备之间的通讯线!<br>此过程会持续约 5 分钟.升级成功后.                                                                                                    |
| 17. | 升级完成.                                                                                                    |

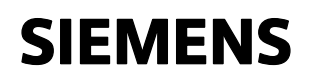

升级步骤及示例2

| 序<br>号 | 步骤                                                                                                    |
|--------|----------------------------------------------------------------------------------------------------|
|        | <br>设置 PAC4200 参数                                                                                                    |
|        |                                                                                                    |
| 1.     | 如果已经有 SENTRON PAC4200 和 PAC3100 组成的能源监控系统,并且通讯参数都已 经设置完成,那么第 2 到第 16 步可以跳过.<br>在软件中搜索在线设备,将其拖拽到设备栏中,直接跳至第 17 步.                                                                                          |
| 2.     | 检查以太网 Modbus-TCP 设置是否正确 (PAC4200 菜单中的 32.7). 例如 IP-地址: 192.168.219.206, 子网掩码: 255.255.255.0, 网关: 192.168.219.1, 协议: MODBUS TCP.                                                                          |
|        | SIEMENS SENTRON PAC4200<br>COMMUNICATION @ 32.7<br>MAC-ADDR. 0800069C9470<br>IP-ADDR. 192.168.219.206<br>SUBNET 255.255.255.0<br>GATEWAY 192.168.219.1<br>PROTOCOL MODBUS TCP<br>ESC EDIT<br>F1 F2 F3 F4 |
| 3.     | 将 SENTRON PAC4200 的以太网接口接入网络.                                                                                                    |
| 4.     | 通过安装在 PAC4200 背面的 PAC RS485 通讯模块连接 PAC3100.检查 A-, B+, Com.<br>的连接是否正确.                                                                                                    |
|        | -/A <> -/A<br>+/B <> +/B<br>Com <> Com                                                                                                    |
| 5.     | 启动 SENTRON powerconfig V2.1 软件                                                                                                    |
| 6.     | 建立一个 SENTRON powerconfig 的新项目.                                                                                                    |
|        |                                                                                                    |

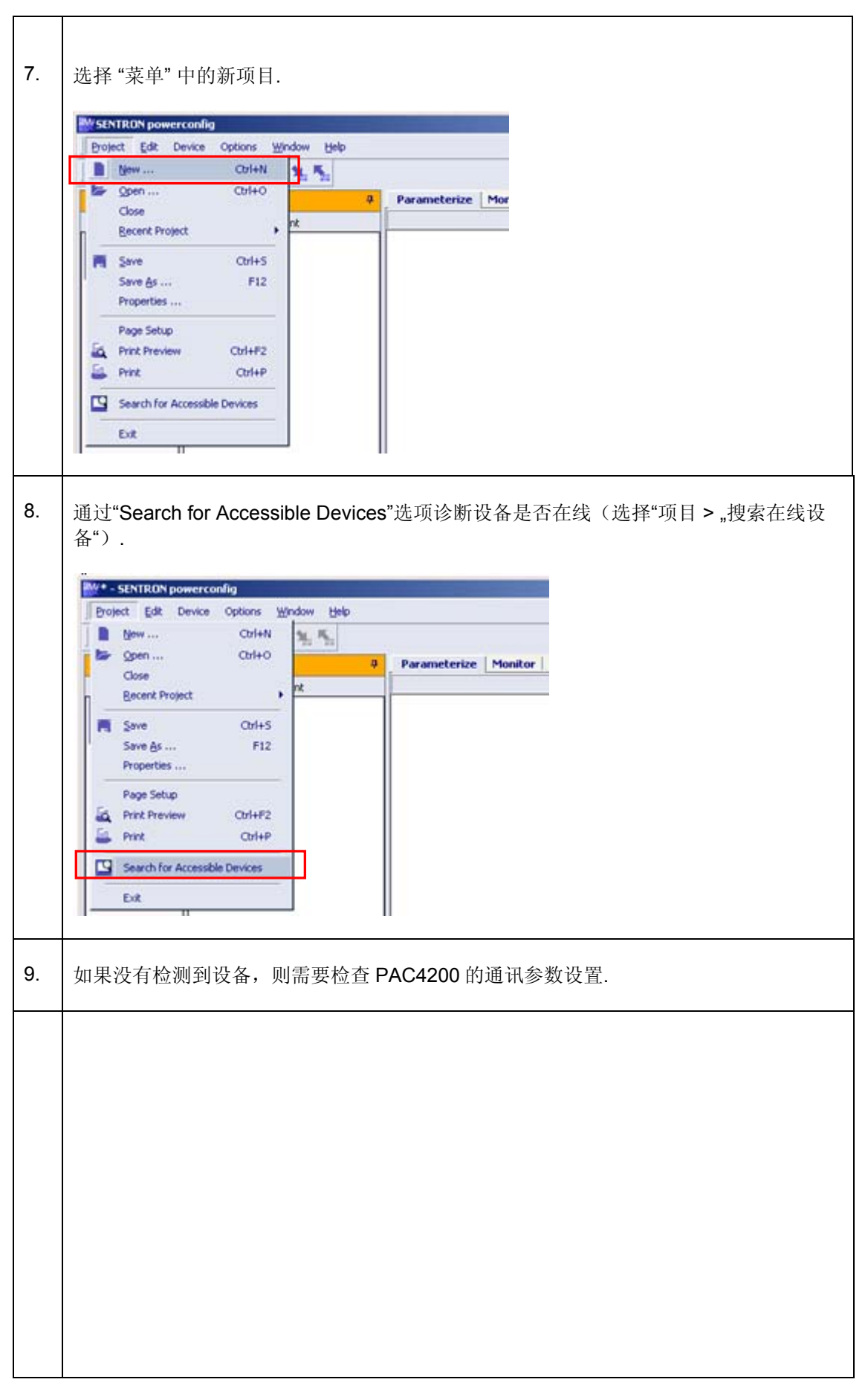

| 10  |                                                                                                    |
|-----|----------------------------------------------------------------------------------------------------|
| 10. | 在连按设备中述择需要开级的设备,开点击 " <b>UK</b> "                                                                                                    |
|     | Folgende Geräte wurden im Netzwerk erkannt.                                                                                                    |
|     | Bitte wählen Sie die Geräte aus, welche Sie zum Projekt hinzufügen möchten.                                                                                                    |
|     | PAC4200 00-0E-8C-92-88-97 192.168.219.206 255.255.0 192.168.219.1                                                                                                    |
|     | PAC3200         00-0E-6E-33-6F-ED         0.0.0.0         0.0.0.0           PAC3200         08-00-0E-9C-94-9B         192.168.219.4         255.255.0         192.168.219.1           Netzeinstellungen ändern         Hinzufügen         Abbrechen         //////////////////////////////////// |
| 11. | 检查以太网设置(IP-地址.,子网掩码,网关)与 PAC4200 的设置相匹配.                                                                                                    |
|     | IDP Address         192.168.219.206                                                                                                    |
|     | Subnet Mask 255.255.255.0<br>Gateway 192.168.219.1                                                                                                    |
|     | Protocol Modbus TCP<br>MAC Address 00-0E-8C-92-88-97                                                                                                    |
|     |                                                                                                    |
| 12. | 通过菜单 "设备 > 上载至 PC"检查通讯是否已经建立.                                                                                                    |
| 13. | 对设备栏中 PAC4200 进行标注.                                                                                                    |
|     |                                                                                                    |
| 14. | 在 SEN I RON powerconfig 软件菜单 06 module interface 1 或者 07 module slot 2 中填                                                                                                    |

|     | 写 Modbus RTU 的通讯参数. 例如地址,2", 波特率 ,19200", 格式 ,8N2", 反应时间 ,0".并            |
|-----|---------------------------------------------------------------------------|
|     | 将协议改为"串口"<br>PAC RS485 模块安装的拓展插槽(MOD1 或者 MOD2)被需要设置。                      |
|     | MOD1 在 06 module slot 1 中设置                                               |
|     | MOD2 在 07 module slot 2 中设置                                               |
|     | 06 Expansion Slot 1                                                       |
|     | Address 2                                                                 |
|     | Baud Rate 19,200 Bit/s<br>Format 8N2                                      |
|     | Protocol Serial Gateway Response Time (ms) 0                              |
|     |                                                                           |
| 15. | 将设置好的通讯参数下载到 PAC4200 中. 选择 "菜单 -> 设备" -> "下载到设备".                         |
|     | W * - SENTRON powerconfig                                                 |
|     | Project Edit Device Options Window Help                                   |
|     | Load to PC Parameterize Monitor                                           |
|     | Library Read Events PAC4200 192.168.215                                   |
|     | PAC3100 Read Daly Energy Counters Subnet Mask                             |
|     | Geteway Geteway                                                           |
| 16  | 确认茎单 将参数下载到设备" 占圭" la"                                                    |
| 10. | 咖叭禾牛"们多数「我到陕田"二山 30                                                       |
|     | Load Configuration to Device                                              |
|     | 2 Do you you'lly want to proceed the action Load Configuration to Dovice? |
|     | bo you really want to process the action coad conliggination to bevice:   |
|     | Ja Nein                                                                   |
|     |                                                                           |
|     |                                                                           |
|     |                                                                           |
|     |                                                                           |
|     |                                                                           |
|     |                                                                           |
|     |                                                                           |
|     |                                                                           |
|     |                                                                           |
|     |                                                                           |
|     |                                                                           |
|     |                                                                           |
|     |                                                                           |
|     |                                                                           |
|     |                                                                           |
|     |                                                                           |
|     |                                                                           |
|     | 设置 PAC3100 参数                                                             |
|     |                                                                           |

| 17. | 检查设备菜单 21.7 中 Modbus RTU 的通讯参数是否设置. 例如地址"3", 波特率 "19200",<br>格式 "8N2", 反应时间 "0".                                                                                                    |                                                                                                    |                                                                                                    |  |
|-----|----------------------------------------------------------------------------------------------------|----------------------------------------------------------------------------------------------------|----------------------------------------------------------------------------------------------------|--|
| 18. | 将设备库中的 PAC3100 拖拽到设备栏 SENTRON PAC4200 下.                                                                                                    |                                                                                                    |                                                                                                    |  |
|     | Project       Edit       Device       Options       Window       Help         Image: Sector Stress       Edit       Device       Options       Window       Help         Image: Sector Stress       Edit       Device       Options       Window       Help         Image: Sector Stress       Edit       Device       Options       Window       Help         Image: Sector Stress       PAC4200       PAC4200       PAC4200       PAC4200         Image: Sector Stress       Exercision       PAC4200       PAC4200         Image: Sector Stress       Exercision       PAC4200       PAC4200         Image: Sector Stress       Exercision       PAC4200       PAC4200         Image: Sector Stress       Exercision       PAC4200       PAC4200         Image: Sector Stress       Exercision       PAC4200       PAC4200         Image: Sector Stress       Exercision       PAC4200       PAC4200         Image: Sector Stress       Exercision       Exercision       PAC4200         Image: Sector Stress       Exercision       Exercision       Exercision         Image: Sector Stress       Exercision       Exercision       Exercision         Image: Sector Stress       Exercision       Exercision <th>Parameterize Monitor C<br/>PAC4200 192.168.219.<br/>01 General<br/>Name<br/>Device Type<br/>Description<br/>02 Configuration<br/>Firmware<br/>Device Variant<br/>03 Device Information</th> <th></th> | Parameterize Monitor C<br>PAC4200 192.168.219.<br>01 General<br>Name<br>Device Type<br>Description<br>02 Configuration<br>Firmware<br>Device Variant<br>03 Device Information                                                                                                    |                                                                                                    |  |
| 19  | 在设备栏中选择 SENTRON PAC3100.                                                                                                    |                                                                                                    |                                                                                                    |  |
| 20  | 选择 "参数"菜单中的 "04 communication" 区域内,将 PC 接口 选为"网关方式".并将串口 网关设置为与 SENTRON PAC3100 相连接的 SENTRON PAC4200. 例如 PAC4200 192.168.219.206.                                                                                                    |                                                                                                    |                                                                                                    |  |
|     | Project Edit Device Options Window Help                                                                                                    | Parameterize Monitor Compare                                                                                                    |                                                                                                    |  |
|     | Library Content<br>PAC3100<br>PAC3200<br>PAC4200 192,168,219,206<br>PAC4200<br>Sentron3WL<br>Folder                                                                                                    | PAC4200 192.168.219.206     Location Identifier     Installation Date     Comment     Signature     Manufacturer Information     04 Communication     Device Interface     PC Interface     Serial Gateway     OS R5485 Interface     Address     Baud Rate     Format                                                                                                    | PAC R5485<br>over Gateway<br>PAC4200 192.168.219.206<br>126<br>4,800 Bit/s<br>8N2                   |  |
|     | Library Content<br>PAC3100<br>PAC3200<br>PAC4200 192,168,219,206<br>PAC4200<br>Sentron3WL<br>Sentron3WL<br>Folder                                                                                                    | PAC4200 192.168.219.206         Location Identifier         Installation Date         Comment         Signature         Manufacturer Information         D4 Communication         Device Interface         PC Interface         Serial Gsteway         OS RS485 Interface         Address         Baud Rate         Format         Response Time (ms)         Protocol         O6 Basic Settings | PAC RS485<br>over Gateway<br>PAC4200 192.168.219.206<br>126<br>4,800 BR/s<br>8N2<br>0<br>Modbus RTU |  |
| 21  | Ubrary         Content           PAC3100         PAC4200 192,168,219,206           PAC4200         Sentron3WL           Sentron3WL         PAC3100                                                                                                    | PAC4200 192.168.219.206 Location Identifier Installation Date Comment Signature Manufacturer Information O4 Communication Device Interface PC Interface PC Interface Address Baud Rate Format Response Time (ms) Protocol 06 Basic Settings                                                                                                    | PAC R5485<br>over Gateway<br>PAC4200 192.168,219.206<br>126<br>4,800 BR/s<br>8N2<br>0<br>Modbus RTU |  |

|     | PAC3100 mit PAC4200 Gateway* - SENTRON powerce                                           | onfig                              |  |
|-----|------------------------------------------------------------------------------------------|------------------------------------|--|
|     | Project Edit Device Options Window Help                                                  |                                    |  |
|     | ) 🖿 🖙 📰 🚉 🗠 🗠 🛄 🐛 🍢                                                                      |                                    |  |
|     | Configuration <b>P</b>                                                                   | Parameterize   Monitor   Compare   |  |
|     | Library Content                                                                          | PAC3100                            |  |
|     | PAC3100 PAC4200 192.168.219.206                                                          | Installation Date<br>Comment       |  |
|     | PAC4200                                                                                  | Signature                          |  |
|     | Sentron3WL<br>Sentron3VL                                                                 | Manufacturer Information           |  |
|     | Folder                                                                                   | Device Interface PAC R5485         |  |
|     |                                                                                          | PC Interface over Gateway          |  |
|     |                                                                                          | OS R5485 Interface                 |  |
|     |                                                                                          | Address 3                          |  |
|     |                                                                                          | Format 8N2                         |  |
|     |                                                                                          | Response Time (ms) 0               |  |
|     |                                                                                          | Protocol Modbus RTU                |  |
|     |                                                                                          | a obbasic sectings                 |  |
|     |                                                                                          |                                    |  |
|     |                                                                                          |                                    |  |
| 22  | <br>  诵讨荬单 设备 > 上载至 PC"检查诵                                                               | 讯是否已经建立                            |  |
|     |                                                                                          |                                    |  |
|     | WV+ - SENTRON powerconfig                                                                |                                    |  |
|     | Project Edit Device Options Window Help                                                  |                                    |  |
|     | D be a for Load to Device                                                                |                                    |  |
|     | Load to PC                                                                               |                                    |  |
|     | Configuration Change active Connection                                                   | Parameterize Pionicor Compare      |  |
|     | Digital Output Remote Control                                                            | 3 03 Device Information            |  |
|     | PAC3200 Set Counters                                                                     | Plant Identifier                   |  |
|     | Sentron3WL Reset                                                                         | Location Identifier                |  |
|     | Sentron3VL Access Protection                                                             | Comment                            |  |
|     | Update                                                                                   | Signature                          |  |
|     |                                                                                          |                                    |  |
|     |                                                                                          |                                    |  |
| 23  | 对                                                                                        |                                    |  |
| 20. | 对以备仁中 FAC3100 近11 孙庄.                                                                    |                                    |  |
|     |                                                                                          |                                    |  |
|     |                                                                                          |                                    |  |
|     |                                                                                          |                                    |  |
|     |                                                                                          |                                    |  |
|     |                                                                                          |                                    |  |
|     |                                                                                          |                                    |  |
|     |                                                                                          |                                    |  |
|     |                                                                                          |                                    |  |
|     |                                                                                          |                                    |  |
|     |                                                                                          |                                    |  |
|     |                                                                                          |                                    |  |
|     |                                                                                          |                                    |  |
|     |                                                                                          |                                    |  |
|     |                                                                                          |                                    |  |
|     |                                                                                          |                                    |  |
|     |                                                                                          |                                    |  |
| 04  |                                                                                          | - 初日 エロフ井本 ナ 井 戸 江 し て れ ひ 日 ビ 日 グ |  |
| 24. | <ol> <li>通过"设备"-&gt;"升级"-&gt;"设备固件"选择从西门子技术支持网站上下载的最近固件.<br/>西门子技术支持与服务的网站连接:</li> </ol> |                                    |  |
|     |                                                                                          |                                    |  |
|     | nttp://support.automation.siemens.c                                                      | com/vvvV/view/de/35378777/133100   |  |
|     |                                                                                          |                                    |  |

|     | M/* - SENTRON powerconfig                                                      |
|-----|--------------------------------------------------------------------------------|
|     | Project Edit Device Options Window Help                                        |
|     | Der H Load to Device                                                           |
|     | Configuration Parameterize Monitor Co                                          |
|     | Library Change active Connection                                               |
|     | PAC3100 Set Counters Plant Identifier                                          |
|     | PAC4200 Location Identifier                                                    |
|     | Sentron3WL Reset Installation Date                                             |
|     | Folder Update Device Firmware                                                  |
|     | Bootloader                                                                     |
|     | Language Pack                                                                  |
|     | DC Interface                                                                   |
|     | linen 🦹 🕺                                                                      |
|     | Look in: 🎦 PAC3100fw_V1.0.1-0.1.1.0                                            |
|     | Bpac3100fw_V1.0.1-0.1.1.0                                                      |
|     | Mu Becett                                                                      |
|     | Documents                                                                      |
|     |                                                                                |
|     | Desktop                                                                        |
|     | • 🤌                                                                            |
|     | My Documents                                                                   |
|     |                                                                                |
|     | My Computer                                                                    |
|     |                                                                                |
|     | Mu Network File name: pac3100/w V1.0.1-0.1.1.0   Dpen                          |
|     | Places Files of type: Firmware File (".bin) Cancel                             |
|     | • • •                                                                          |
|     |                                                                                |
| 25. | 确认,升级设备固件"菜单中的固件信息并点击"是",                                                      |
| _   |                                                                                |
|     | Update Device Firmware                                                         |
|     |                                                                                |
|     | Do you really want to update the device from Version V1.0.1 to Version V1.0.1? |
|     |                                                                                |
|     | Ver No.                                                                        |
|     | Tes NU                                                                         |
|     |                                                                                |
|     |                                                                                |
| 26. | 设备升级进度菜单会逐渐变深,用来表示 0100%的固件升级的实际状态.                                            |
|     | 在固件升级过程中请勿断开 PAC3100 电源或者 PC 电脑与设备之间的通讯线!                                      |
|     | 此过程会持续约5分钟,升级成功后,PAC3100会自动重启并日升级讲度萃单会自动消                                      |
|     | 生                                                                              |
|     |                                                                                |
| 27  | 固件升级成功之后会出现提示信息 "宏装文木"                                                         |
| 21. | 山口刀切成功之口云山况远小旧心 又农又平 .<br>此信自音吐美雪西孔仍迅言句                                        |
|     | 此旧心忌外省而女月纵垣口已.                                                                 |
| 28  | 通过"迟久" 、"孔砚" 、"迅兰句"进择目而门之世子士性网計上下推的具汇用件                                        |
| 20. | 他2 以金 → 丌级 → 店百巴 匹拜八四门丁抆木又持四站上下软的取儿回件。                                         |
|     | 四门丁仅不又行与版分的网站建按:                                                               |
|     | nttp://support.automation.siemens.com/vvvv/view/de/35378777/133100             |
|     |                                                                                |

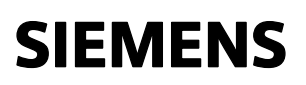

|     | W*-SENTRON powerconlig         Droject       Edit         Device       Load to Device         Load to PC       Parameterize         Monitor       Change active Connection         Diptal Output Remote Control       Diptal Output Remote Control         PAC3100       PAC300         PAC300       Reset         PAC300       Reset         Device Fundance       Distais Settings         Device Fundance       Distais Control         Device Fundance       Distais Settings         Device Fundance       Distais Settings         Device Fundance       Distais Settings         Device Fundance       Distais Settings         Device Fundance       Distais Settings         Device Fundance       Distais Settings         Device Fundance       Distais Settings         Device Fundance       Distais Settings         Device Fundance       Distais Settings         Device Fundance       Distais Settings         Device Fundance       Distais Settings         Device Fundance       Distais Settings         Device Fundance       Distais Settings         Device Fundance       Distais Settings         Devistop Postor       Distais Setings </th |
|-----|----------------------------------------------------------------------------------------------------|
|     | My Longular       My Network       Places       File name:     pac3100lp_lp2_v1.0.0_0.0.0.54       Files of type:       Language Pack File (".bin)       Cancel                                                                                                    |
| 29. | 点击 "打开"之后,程序自动进行升级,升级进度菜单会逐渐变深,用来表示 0100%的<br>升级的实际状态.<br>在固件升级过程中请勿断开 PAC3100 电源或者 PC 电脑与设备之间的通讯线!<br>此过程会持续约 5 分钟.升级成功后.                                                                                                    |
| 30. | 升级完成.                                                                                                    |

注意:

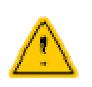

#### "寻找在线设备"

此功能可以用来寻找在通讯范围(第二层)内的 PAC 设备. 与其他的基于 IP 的方式,例如 "ping"命令不同. SENTRON powerconfig 软件与 PAC 设备成功的进行通讯,需要满足以下两个条件

- IP 地址
- 设备集成的通讯协议

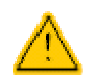

"寻找在线设备"功能不能用于寻找不再通讯范围内的设备. 在这种情况下,只能手动的设置 PAC 设备的通讯参数.

进一步的支持,联系西门子技术支持 技术支持的网址为: (http://www.siemens.com/lowvoltage/technical-support)

此文档的最终解释权归西门子所有.